Application Note – Europe

SolarEdge Inverters – Automatically Pause Production due to Negative Utility Rates

Version 1.4 June 2025

# **Table Of Contents**

| Revision history                                                                                                    | 3                                |
|----------------------------------------------------------------------------------------------------|----------------------------------|
| Overview                                                                                                    | 3                                |
| Background                                                                                                    | 3                                |
| Supported countries                                                                                                    | 4                                |
| Compatible inverters                                                                                                    | 4                                |
| Prerequisites                                                                                                    | . 5                              |
| Pause production or zero export<br>Activate pause production in mySolarEdge<br>Import rate plan<br>Export rate plan<br>Effective From<br>Negative Rate Optimization<br>Daily Rate graphs | . 5<br>9<br>11<br>13<br>14<br>15 |
| Bidding zones                                                                                                    | 17                               |

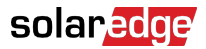

# **Revision history**

- Version 1.4. June 2025: Added supported countries.
- Version 1.3. April 2025: Added support for zero export when export rates turn negative. Added updated screens for pause production in mySolarEdge.
- Version 1.2, July 2024: Updated firmware versions
- Version 1.1, June 2024: Updated compatible inverters

# Overview

Having a SolarEdge system is an excellent way to save money and reduce your environmental footprint. However, in regions where electricity rates can become negative during certain periods, SolarEdge system owners must optimize their energy consumption and grid interaction.

A SolarEdge system can help with the following:

- When import rates are negative, our system helps to manage your loads.
- When export rates are negative, our system protects you from paying for exports.
- When rates go back to normal, our system adjusts and keeps saving you money.

This application note outlines how to configure your SolarEdge inverter, using mySolarEdge, to pause production during negative utility rates, thus ensuring a cost-effective operation.

# Background

Electrical utility companies in certain countries offer dynamic electricity rates. This implies that both import and export rates can become negative. Under these conditions, grid operators pay consumers for using power from the grid and penalize consumers if they export power to the grid when export rates are negative. To maximize savings during these periods, it's beneficial for system owners to pause solar inverter production.

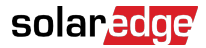

# Supported countries

The following countries support Negative Rate Optimization (NRO).

| Negative Rate Optimization (NRO) |
|----------------------------------|
| Austria                          |
| Belgium                          |
| Bulgaria                         |
| Czech Republic                   |
| Denmark                          |
| Estonia                          |
| Finland                          |
| Latvia                           |
| Lithuania                        |
| Norway                           |
| Poland                           |
| Slovakia                         |
| Slovenia                         |
| Spain                            |
| Sweden                           |
| The Netherlands                  |

## **Compatible inverters**

Pause production V1 works with all LCD or SetApp-enabled single and three-phase residential and commercial inverters with firmware versions 3.x.x, 4.x.x or higher.

Pause production V2 is only supported for the following FW versions:

- Residential inverters support pause production V2 for firmware version 4.23.22.
- Commercial inverters support firmware version 4.23.520.

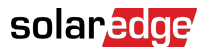

### Prerequisites

Before implementing the procedure outlined in this application note, ensure that you meet the following prerequisites:

- A SolarEdge PV system is installed and commissioned.
- Install a SolarEdge energy meter to operate version 2 of Pause Production.

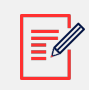

#### NOTE

The energy meter must be directly connected to the inverter.

- All inverters are required to run the minimal supported Firmware version.
- The latest version of the mySolarEdge application is installed on your smartphone or tablet.
- You have a working knowledge of mySolarEdge.
- You are in a country in Europe that offers day-ahead dynamic rates.

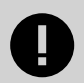

#### IMPORTANT

- When production is paused, the installed PV system does not supply AC power to the site.
- DC-coupled devices continue to operate via the DC bus. For example, a DCcoupled battery can continue charging, even though the inverter is not producing AC power.
- The pause production feature is also available for PV-only sites.
- The pause production feature does not overwrite other backup or battery mode settings. It runs in parallel with other settings, and pauses production when electricity rates are negative.

### Pause production or zero export

To take advantage of the fact that grid operators make available day-ahead dynamic rates, SolarEdge can automatically pause or regulate production while the rates are negative.

The following table displays pause production operating modes:

| Export rate | Import rate | Pause production V1 | Pause production V2 <sup>1</sup> |
|-------------|-------------|---------------------|----------------------------------|
| Negative    | Positive    | Stop production     | Zero export                      |
| Negative    | Negative    | Stop production     | Stop production                  |

<sup>1</sup>Pause production V2 requires an import/export meter and the latest firmware version.

Typical day-ahead dynamic rate charts are displayed in the following image. The highlighted areas indicate the times and the duration when you can expect negative prices for imported energy.

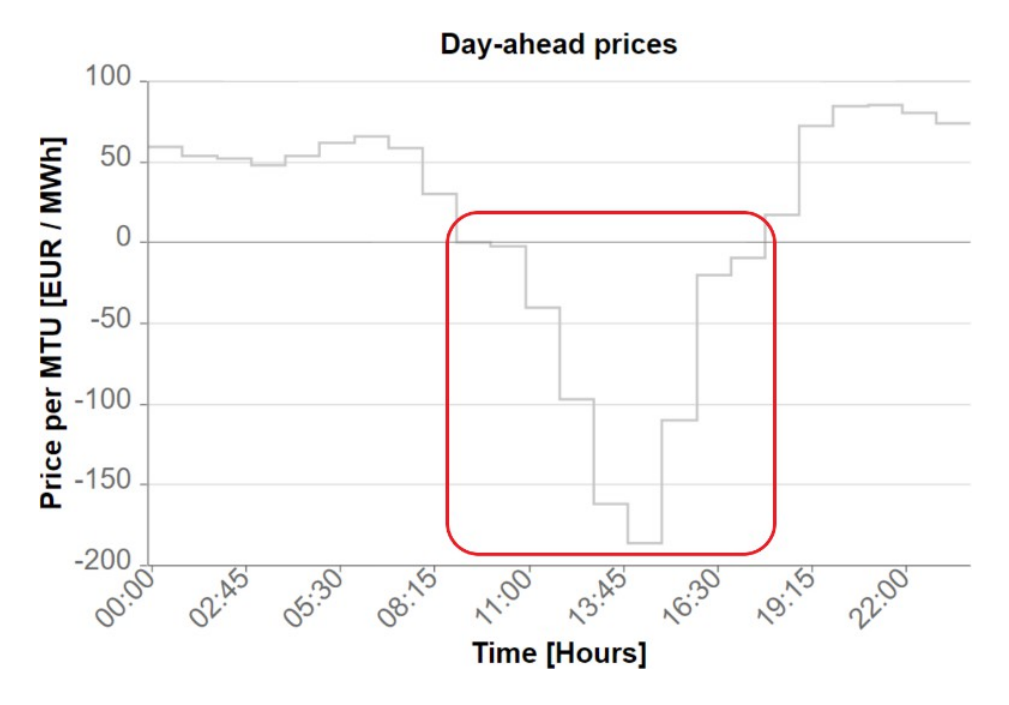

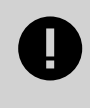

### IMPORTANT

Site owners are fined for exporting energy to the grid under negative export rates.

### Activate pause production in mySolarEdge

The following procedure enables you to view and set:

- Import rate [9]: Cost of imported energy
- Export rate [11]: Cost of exported energy
- Effective From [13]: Start date of the contract for bill-saving calculations
- Negative Rate Optimization [14] (NRO): Pause production when export rates are negative
- Daily Rate graphs [15]: Visualizes hourly rate changes over 24 hours

### To activate pause production:

# solar<mark>edge</mark>

- 1. Open the mySolarEdge application.
- 2. Where there are multiple sites, search for and select the applicable site.
- 3. Tap menu **■** > **Settings**.

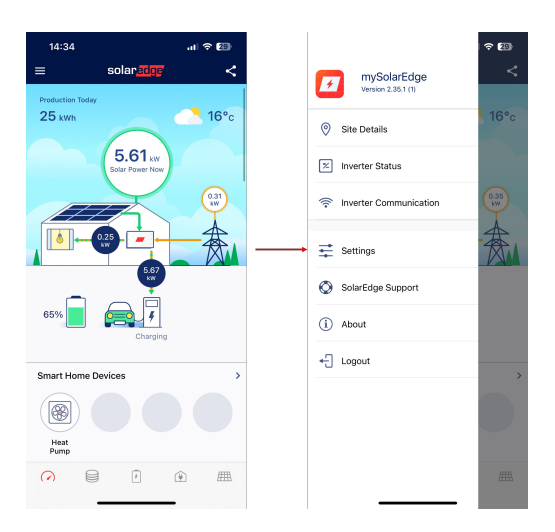

The Settings screen is displayed.

| 14:34         | ul 🗢 🗐         |
|---------------|----------------|
| <             | Settings       |
| Language      | English (US) > |
| System Units  | Metric >       |
| Notifications | >              |
| Use Face ID   |                |
| Utility Rates | >              |
|               |                |
|               |                |
|               |                |
|               |                |
|               |                |
|               |                |

4. Select Utility Rates.

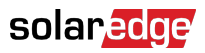

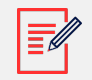

#### NOTE

The Utility Rates screen gradually displays the following information, depending on your configurations:

- Import Rate Plan
- Export Rate Plan
- Utility Rate Effective Period
- Dynamic Rate Settings, including Negative Rate Optimization (NRO) and Additional Fees settings.

The Utility Rates screen is displayed.

| 14:35                                                                                                    | II 🗢 💷                                                                 |
|----------------------------------------------------------------------------------------------------|------------------------------------------------------------------------|
| C Utility Rates                                                                                                    | Save                                                                   |
| Specify the import and export rate pla<br>your current electricity contract. We v<br>your site's energy usage according to<br>rates and calculate the money you sa<br>electricity bill. | ins according to<br>vill then optimize<br>these defined<br>ved on your |
| UTILITY RATE PLAN                                                                                                    |                                                                        |
| Rate Type                                                                                                    | Set >                                                                  |
| UTILITY RATE EFFECTIVE PERIOD                                                                                                    |                                                                        |
| Effective From                                                                                                    |                                                                        |
| ① Where can I find my plan?                                                                                                    |                                                                        |

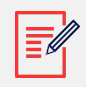

### NOTE

Dynamic rates are based on EPEX or ENTSO-E Aggregator rates, depending on your location.

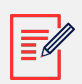

#### NOTE

The selection of import and export rate plans are dependent on specific in-country parameters.

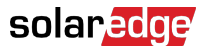

#### Import rate plan

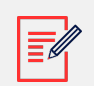

#### NOTE

- You can find the additional fee amounts on your electricity bill or by contacting your electricity supplier. Your electricity bill displays an example base rate and fees to help you decide what additional fees you want to add to your import/export utility rate plan.
- Utility rates are provided by EPEX or ENTSO-E.
- Additional fees are added so you can determine your actual total fees, and when we should activate pause production.

#### 1. In **UTILITY RATE PLAN**, tap **Set**.

Dynamic **Rate Type** is displayed.

| 14:35                                                                                                    |                                                                                                    | ul 🗢 💷                                                    |
|----------------------------------------------------------------------------------------------------|----------------------------------------------------------------------------------------------------|-----------------------------------------------------------|
| <                                                                                                    | Utility Rates                                                                                       | Save                                                      |
| Specify the import<br>your current electr<br>your site's energy<br>rates and calculate<br>electricity bill. | and export rate plans<br>icity contract. We will<br>usage according to the<br>e the money you saved | according to<br>then optimize<br>ese defined<br>d on your |
| UTILITY RATE PLAN                                                                                           |                                                                                                    |                                                           |
| Rate Type                                                                                                   |                                                                                                    | Set >                                                     |
| UTILITY RATE EFFEC                                                                                          |                                                                                                    |                                                           |
| Effective F                                                                                                 |                                                                                                    |                                                           |
| (i) Where can I fi                                                                                          | nd my plan?                                                                                         |                                                           |
| Rate Type                                                                                                   |                                                                                                    |                                                           |
| Dynamic<br>Day-ahead rates ba                                                                               | ased on wholesale ma                                                                                | irket prices                                              |
| Flat<br>Rates remain the s                                                                                  | same along the day, fo                                                                              | r all days                                                |

2. Tap Dynamic.

The Utility Rates screen is displayed.

| 14:35                                                                                                    | al 🗢 🖽                                                                          |
|----------------------------------------------------------------------------------------------------|---------------------------------------------------------------------------------|
| <b>K</b> Utility Rates                                                                                                    | Save                                                                            |
| Specify the import and export rate<br>your current electricity contract. W<br>your site's energy usage according<br>rates and calculate the money you<br>electricity bill.<br>Learn about Dynamic Rates                                                                                                    | plans according to<br>e will then optimize<br>to these defined<br>saved on your |
| IMPORT BATE PLAN                                                                                                    |                                                                                 |
| Rate Type     Rate Type     Rate Typ | Dynamic >                                                                       |
| 🕑 Additional Fees                                                                                                    | >                                                                               |
| EXPORT RATE PLAN                                                                                                    |                                                                                 |
| Rate Type                                                                                                    | Set >                                                                           |
| UTILITY RATE EFFECTIVE PERIOD                                                                                                    |                                                                                 |
| Effective From                                                                                                    |                                                                                 |
| (1) Where can I find my plan?                                                                                                    |                                                                                 |

3. Tap Additional Fees >.

The import Additional Fees screen is displayed.

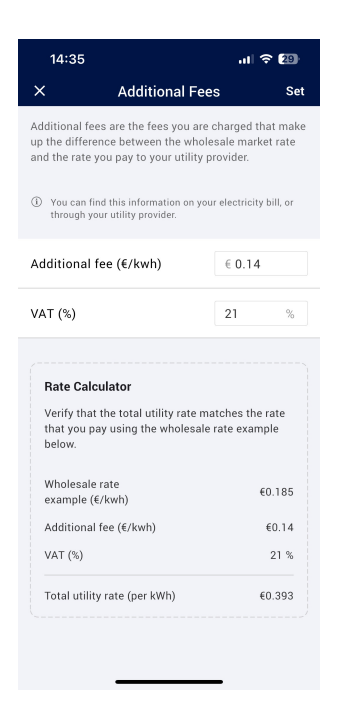

4. In the Additional fee (€/kwh) field, type your additional import fee. Your Additional Fees are configured and On. Tap Set.

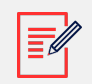

#### NOTE

Your import and export fees can be set as the same, or different.

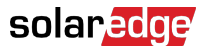

#### Export rate plan

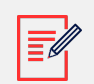

#### NOTE

- You can find the additional fee amounts on your electricity bill or by contacting your electricity supplier. Your electricity bill displays an example base rate and fees to help you decide what additional fees you want to add to your import/export utility rate plan.
- Utility rates are provided by EPEX or ENTSO-E.
- Additional fees are added so you can determine your actual total fees, and when we should activate pause production.

#### 1. In **EXPORT RATE PLAN**, tap **Set**.

Dynamic **Rate Type** is displayed.

| 14:35                                                                                                    |                                                                                                    | al 🗢 29                                                                 |
|----------------------------------------------------------------------------------------------------|----------------------------------------------------------------------------------------------------|-------------------------------------------------------------------------|
|                                                                                                    | Utility Rates                                                                                              | Save                                                                    |
| Specify the impor<br>your current elect<br>your site's energy<br>rates and calcula<br>electricity bill.<br>Learn about Dyna | rt and export rate pl<br>tricity contract. We i<br>usage according to<br>te the money you sa<br>unic Rates | ans according to<br>will then optimize<br>these defined<br>aved on your |
| IMPORT RATE PLAN                                                                                                    | i -                                                                                                    |                                                                         |
| 🌐 Rate Type                                                                                                    | 2                                                                                                    | Dynamic >                                                               |
| 🕑 Additiona                                                                                                    | l Fees                                                                                                    | On >                                                                    |
| EXPORT RATE PLAN                                                                                                    | ı                                                                                                    |                                                                         |
| 🌐 🛛 Rate Type                                                                                                    | 2                                                                                                    | Set >                                                                   |
| UTILITY RATE EFFE                                                                                                    |                                                                                                    |                                                                         |
| Effective                                                                                                    | From                                                                                                    |                                                                         |
| Rate Type                                                                                                    |                                                                                                    |                                                                         |
| Dynamic<br>Day-ahead rates I                                                                                                | pased on wholesale                                                                                         | market prices                                                           |
| Flat (Feed-In Tari<br>Rates remain the                                                                                      | <b>ff)</b><br>same along the day                                                                           | , for all days                                                          |

2. Tap Dynamic.

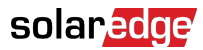

The Utility Rates screen is displayed.

| 14:35                                                                                                    | ul 🗢 😰                                                                                 |
|----------------------------------------------------------------------------------------------------|----------------------------------------------------------------------------------------|
| C Utility Rate                                                                                                    | s Save                                                                                 |
| Specify the import and export ratu<br>your current electricity contract. I<br>your site's energy usage accordin<br>rates and calculate the money yo<br>electricity bill.<br>Learn about Dynamic Rates | e plans according to<br>We will then optimize<br>g to these defined<br>u saved on your |
| IMPORT RATE PLAN                                                                                                    |                                                                                        |
| Rate Type                                                                                                    | Dynamic >                                                                              |
| 🕒 Additional Fees                                                                                                    | On >                                                                                   |
| EXPORT RATE PLAN                                                                                                    |                                                                                        |
| Rate Type                                                                                                    | Dynamic >                                                                              |
| 🕒 Additional Fees                                                                                                    | >                                                                                      |
| UTILITY RATE EFFECTIVE PERIOD                                                                                                    |                                                                                        |
| Effective From<br>Start date of the utility<br>rate program                                                                                                    | Set                                                                                    |
| DYNAMIC RATES SETTINGS                                                                                                    |                                                                                        |
| Negative Rate Optimization                                                                                                    | Off >                                                                                  |
| <u></u>                                                                                                    | _                                                                                      |

#### 3. Tap Additional Fees >.

The export Additional Fees screen is displayed.

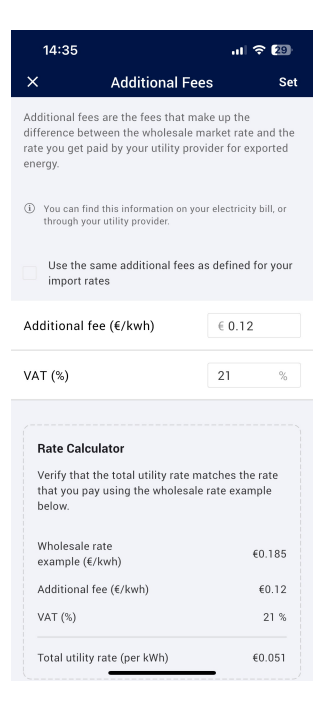

4. In the Additional fee (€/kwh) field, type your additional export fee. Your additional export fee is configured and On. Tap Set.

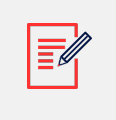

#### NOTE

Your import and export fees can be set as the same, or different.

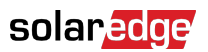

#### **Effective From**

When you have set your import and export rate plans you can select an Effective From date on the calendar.

To set an Effective From start date:

1. In **UTILITY RATE EFFECTIVE PERIOD**, tap **Set**. The Effective From calendar is displayed.

| 1                                                     | 2:09                                                                                                    | 11 5G 65                                                                   |
|-------------------------------------------------------|----------------------------------------------------------------------------------------------------|----------------------------------------------------------------------------|
| K                                                     | Utility Rates                                                                                                    | Save                                                                       |
| Speci<br>your o<br>your s<br>rates<br>electr<br>Learn | fy the import and export rate p<br>surrent electricity contract. We<br>site's energy usage according t<br>and calculate the money you s<br>icity bill.<br>about Dynamic Rates | lans according to<br>will then optimize<br>o these defined<br>aved on your |
| MPOF                                                  | RT RATE PLAN                                                                                                    |                                                                            |
| ۲                                                     | Rate Type                                                                                                    | Dynamic >                                                                  |
| 10                                                    | Additional Fees                                                                                                    | On >                                                                       |
| G                                                     | Additional Fees                                                                                                    | 011 /                                                                      |
| XPOF                                                  | RT RATE PLAN                                                                                                    |                                                                            |
| ₿                                                     | Rate Type                                                                                                    | Dynamic >                                                                  |
| 9                                                     | Additional Fees                                                                                                    | On >                                                                       |
| ITILIT                                                | Y RATE EFFECTIVE PERIOD                                                                                                    |                                                                            |
|                                                       |                                                                                                    |                                                                            |
|                                                       | Effective From<br>Start date of the utility                                                                                                    | Set                                                                        |
|                                                       | rate program                                                                                                    |                                                                            |
| DYNAI                                                 | MIC RATES SETTINGS                                                                                                    |                                                                            |
| Nega                                                  | ative Rate Optimization                                                                                                    | Off >                                                                      |
| ~                                                     |                                                                                                    | _                                                                          |

- 2. Select your Effective From date.
- 3. Tap Done > Save.

Your start date for the utility rate program is saved.

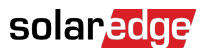

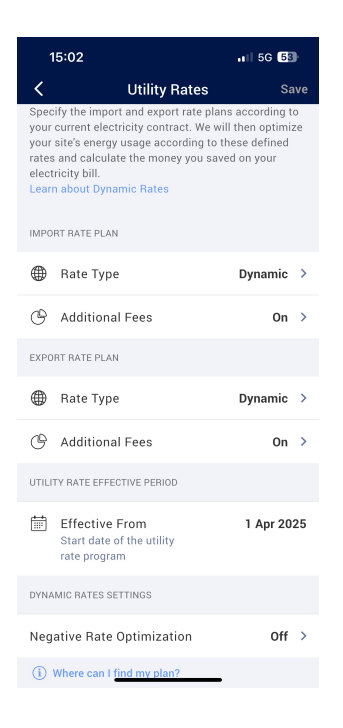

#### **Negative Rate Optimization**

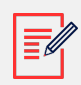

#### NOTE

Negative Rate Optimization (NRO) is the same as Pause Production. For the following procedure, we refer to Negative Rate Optimization.

#### To set Negative Rate Optimization:

1. Under DYNAMIC RATES SETTINGS, tap Off. This is the default setting. NRO is displayed.

| VIIIITY RATES     Save       Specify the import and export rate plana according to<br>your current electricity contract. We will then optimize<br>your current electricity usage according to these definition<br>rates and calculate the money you saved on your<br>electricity bill.     Not according to<br>these definition<br>rates       IMPORT RATE PLAN     Dynamic >       Additional Fees     On >       Additional Fees     >       Additional Fees     >       Additional Fees     >       Additional Fees     >       Additional Fees     >       Additional Fees     >       Additional Fees     >       Additional Fees     >       Additional Fees     >       Additional Fees     >       Or Additional Fees     >       DUTULITY RATE EFFECTIVE PERIOD     I       DUTULITY RATE EFFECTIVE PERIOD     I       DUTULITY RATE SETTINOS     >       Negative Rate Optimization     Off >       If Where can I find my plan?                                                                                                    | 14:35                                                                                                    | .ıl ≎ 29                                                                                                    | ŀ       |
|----------------------------------------------------------------------------------------------------|----------------------------------------------------------------------------------------------------|----------------------------------------------------------------------------------------------------|---------|
| Specify the import and export rate plans according to your ourrent electricity contract. We will then optimize your site's energy usage according to these defined rates and calculate the money you saved on your electricity bill. Learn about Dynamic Rates   IMPORT RATE PLAN <ul> <li>Rate Type</li> <li>Dynamic</li> <li>Additional Fees</li> <li>Additional Fees</li> <li>Additional Fees</li> <li>Additional Fees</li> <li>Additional Fees</li> <li>Additional Fees</li> <li>EXPORT RATE PLAN</li> </ul> <ul> <li>Rate Type</li> <li>Dynamic</li> <li>Additional Fees</li> <li>Dynamic</li> <li>Additional Fees</li> <li>Durlutry RATE EFFECTIVE PERIOD</li> </ul> <ul> <li>Diffective From Start date of the utility rate program</li> <li>Start date of the utility rate program</li> <li>Divance RATES SETTINOS</li> </ul> <ul> <li>Divent Rate Optimization</li> <li>Off</li> <li>Start Gate Optimization</li> </ul>                                                                                                    | < Util                                                                                                    | ity Rates Sa                                                                                                    | ive     |
| INPORT RATE PLAN   Image: state state                              | Specify the import and e<br>your current electricity of<br>your site's energy usage<br>rates and calculate the<br>electricity bill.<br>Learn about Dynamic Ra                                                                                                    | export rate plans according to<br>contract. We will then optimiz<br>according to these defined<br>money you saved on your<br>ates | o<br>ze |
| Rate Type Dynamic >   Additional Fees On >   EXPORT RATE PLAN Dynamic >   Additional Fees Dynamic >   Additional Fees >   Additional Fees >   Additional Fees >   Start date of the utility rate program 1 Dec 2024   DYNAMIC RATES SETTINGS Off >   Negative Rate Optimization Off >   Where can 1 find my plan?                                                                                                    | IMPORT RATE PLAN                                                                                                    |                                                                                                    |         |
| Additional Fees on >   EXPORT RATE PLAN   P Rate Type Dynamic >   Additional Fees >   Additional Fees >   UTILITY RATE EFFECTIVE PERIOD   Start date of the utility<br>rate program   DYNAMIC RATES SETTINGS   Negative Rate Optimization   Off >   Where can 1 find my plan?                                                                                                    | Rate Type     Rate Type     Rate Typ | Dynamic                                                                                                    | >       |
| EXPORT RATE PLAN   Rate Type  Rate Type  Dynamic  Additional Fees  Additional Fees  Additional Fees  Currery  Feetory  Additional Fees  Currery  Additional Fees  Currery  Additional Fees  Additional Fees  Currery  Additional Fees  Currery  Additional Fees  Additional Fees  Additional Fee | 🕒 Additional Fees                                                                                                    | s On                                                                                                    | >       |
| Rate Type Dynamic >   Additional Fees >   UTILITY RATE EFFECTIVE PERIOD 1 Dec 2024   Effective From<br>Start date of the utility<br>rate program 1 Dec 2024   DYNAMIC RATES SETTINGS Off >   Negative Rate Optimization Off >   Where can I find my plan?                                                                                                    | EXPORT RATE PLAN                                                                                                    |                                                                                                    |         |
| Additional Fees     >       UTILITY RATE EFFECTIVE PERIOD     1 Dec 2024       Effective From<br>Start date of the utility<br>rate program     1 Dec 2024       DYNAMIC RATES SETTINGS        Negative Rate Optimization     Off >       Where can 1 find my plan?                                                                                                    | Rate Type     Rate Type     Rate Typ | Dynamic                                                                                                    | >       |
| UTILITY RATE EFFECTIVE PERIOD   Effective From Start date of the utility rate program  DYNAMIC RATES SETTINGS  Negative Rate Optimization  Off   Where can I (ind my plan?                                                                                                    | Additional Fees                                                                                                    | ŝ                                                                                                    | >       |
| Effective From<br>Start date of the utility<br>rate program     1 Dec 2024       DVNAMIC RATES SETTINGS       Negative Rate Optimization     Off >       ③ Where can I find my plan?                                                                                                    | UTILITY RATE EFFECTIVE P                                                                                                    | ERIOD                                                                                                    |         |
| DVNAMIC RATES SETTINGS Negative Rate Optimization Off Where can I find my plan?                                                                                                    | Effective From<br>Start date of the u<br>rate program                                                                                                    | 1 Dec 20:<br>Itility                                                                                                    | 24      |
| Negative Rate Optimization Off →<br>③ Where can I find my plan?                                                                                                    | DYNAMIC RATES SETTINGS                                                                                                    |                                                                                                    |         |
| (i) Where can I find my plan?                                                                                                    | Negative Rate Optim                                                                                                    | ization Off                                                                                                    | >       |
|                                                                                                    | (i) Where can I find my                                                                                                    | plan?                                                                                                    |         |

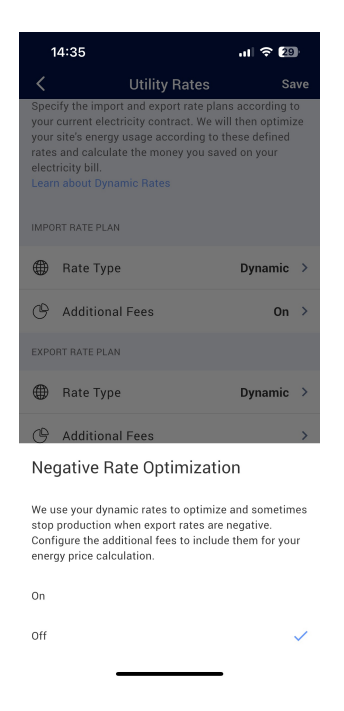

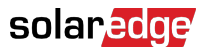

2. To switch on your NRO, tap **On** > **Save**.

NRO is now set.

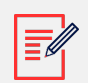

### NOTE

If you leave NRO Off and tap **Save**, the following pop-up window is displayed.

| Av                                  | oid Export at<br>gative Bates to                                                                                                    |
|-------------------------------------|----------------------------------------------------------------------------------------------------|
| Ma                                  | iximize Savings                                                                                                    |
| Neg<br>prot<br>to th<br>nega<br>mon | ative Rate Optimization (NRO)<br>ects you from exporting energy<br>le grid when export rates are<br>ative. Activate NRO to save<br>e. |
|                                     | Activate NRO and Save                                                                                                    |
|                                     |                                                                                                    |

To proceed with NRO, tap Activate NRO and Save.

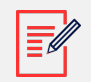

### NOTE

Dynamic rates are based on EPEX or ENTSO-E Aggregator rates, depending on your location.

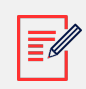

#### NOTE

The selection of import and export rate plans are dependent on specific in-country parameters.

#### **Daily Rate graphs**

To view your daily rates on a graph:

On the Utility Rates screen, tap Daily rates view.

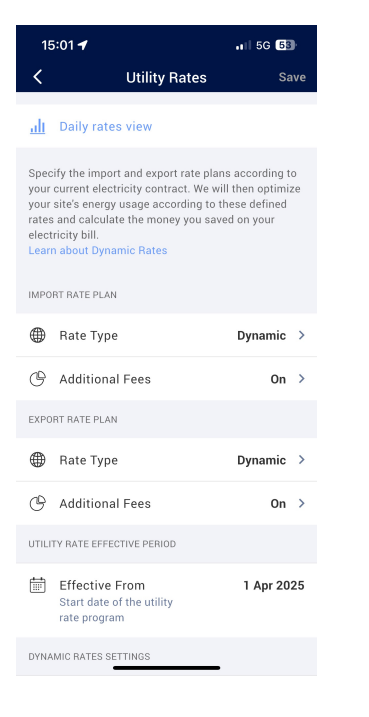

The Daily Rates graph is displayed.

| 15:01                                                                                                    |                                                                                                    | . 5G 53                                                           |
|----------------------------------------------------------------------------------------------------|----------------------------------------------------------------------------------------------------|-------------------------------------------------------------------|
| <                                                                                                    | Utility Rates                                                                                                    | Save                                                              |
|                                                                                                    | es view                                                                                                    |                                                                   |
| Specify the impo<br>your current elec<br>your site's energy<br>rates and calcula<br>electricity bill.<br>Learn about Dyna | rt and export rate plar<br>tricity contract. We wi<br>v usage according to t<br>ite the money you sav<br>amic Rates | ns according to<br>II then optimize<br>hese defined<br>ed on your |
| Daily Rates                                                                                                    |                                                                                                    |                                                                   |
| <                                                                                                    | 📅 Today                                                                                                    | > >                                                               |
| Import Ra                                                                                                    | ites Expo                                                                                                    | ort Rates                                                         |
| Tomorrow's ra                                                                                                    | tes are available                                                                                                   | View                                                              |
|                                                                                                    | 15:00 €0.06                                                                                                    | 5/kWh                                                             |
| 0.2<br>0.15<br>0.1<br>0.05<br>€/kwh                                                                                       | 6 Noon                                                                                                    | 18                                                                |
| Bate Type                                                                                                    |                                                                                                    | Dynamic                                                           |
| ,,                                                                                                    |                                                                                                    |                                                                   |

You have the option to view the following on the graph:

- Import Rates: Tap Import Rates
- Export Rates: Tap Export Rates
- Change the date: Select a date in the calendar, or tap < > to move the date forward or back.

< 🛗 Today > >I

# **Bidding zones**

Some countries have divided their area into separate Bidding Zones. These zones may have slightly different import or export rates compared to other Bidding zones. If this feature is available in your country, it appears in the Utility Rates screen where you may select your Bidding zone in place of the default value.

| 13:29                                                                                                    |                        | .ıl ≎ 40       |   |  |
|----------------------------------------------------------------------------------------------------|------------------------|----------------|---|--|
| <                                                                                                    | Utility                | Rates Sav      | e |  |
| <u>alı</u>                                                                                                    | Daily rates view       |                |   |  |
| Specify the import and export rate plans according to<br>your current electricity contract. We will then optimize<br>your site's energy usage according to these defined<br>rates and calculate the money you saved on your<br>electricity bill.<br>Learn about Dynamic Rates |                        |                |   |  |
| IMPO                                                                                                    | RT RATE PLAN           |                |   |  |
|                                                                                                    | Rate Type              | Dynamic        | > |  |
| 0                                                                                                    | Bidding Zone           | Sweden Dynamic | > |  |
| C                                                                                                    | Additional Fees        | On             | > |  |
| EXPC                                                                                                    | IRT RATE PLAN          |                |   |  |
| ۲                                                                                                    | Rate Type              | Dynamic        | > |  |
| 0                                                                                                    | Bidding Zone           | Sweden Dynamic | > |  |
| C                                                                                                    | Additional Fees        |                | > |  |
| UTILI                                                                                                    | TY RATE EFFECTIVE PERI | OD             |   |  |
| Ħ                                                                                                    | Effective From         | 28 May 202     | 4 |  |